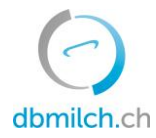

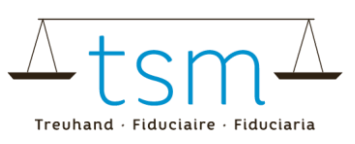

# Merkblatt Anleitung Ermittlung Massenbilanz Grüner Teppich

### 1 Zweck

Diese Anleitung zeigt auf, wie ein Erstmilchkäufer (Milchhändler) auf der dbmilch die Massenbilanz Grüner Teppich Milch ermitteln kann und im Idealfall sich versichern kann, dass 100% seiner Lieferanten den Grünen Teppich erfüllen.

Ein Milchverwerter (Milchhändler) hat auf dbmilch Zugriff auf die Daten seiner Produzenten, sofern er den <u>Vertrag</u> <u>über die Nutzung des Branchenstandards «Nachhaltige Schweizer Milch»</u> auf der dbmilch unterzeichnet und der TSM Treuhand GmbH zugestellt hat.

### 2 Login

- ▶ Login unter <u>agate.ch</u> → dbmilch wählen
- > Anschliessend das Verwerter-informationssystem anwählen

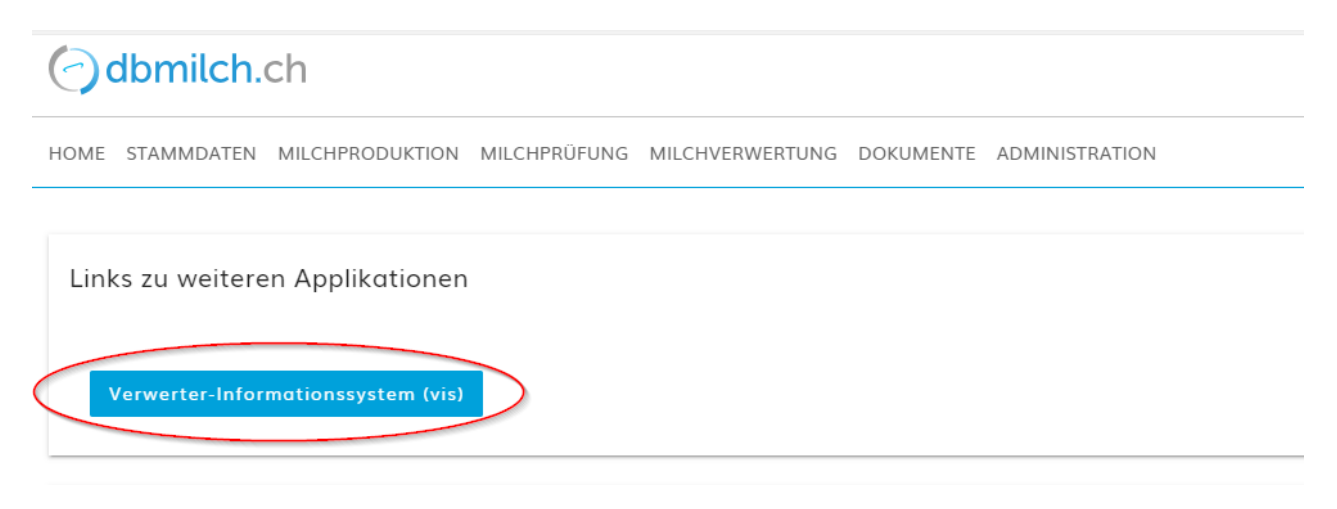

## 3 Navigation zum Grünen Teppich und der Massenbilanz im vis

Um zur Massenbilanz des grünen Teppich zu gelangen, im vis

• auf Daten klicken

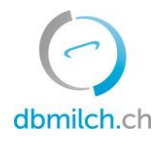

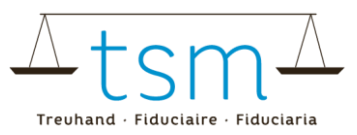

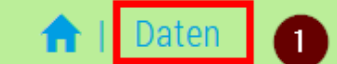

# Meldepflicht Milchproduktion

04.12.2019

Der Monat Oktober 2019 ist abgeschlossen.

#### und anschliessend auf den Reiter

#### **Oruner Teppich** und dann

6 auf Neue Suche, um allfällige Teilfilter zu entfernen

### Milchprüfung

02.12.2019

Der Monat November 2019 ist abgeschlossen.

| 🏫   Da               | iten                          |                                               |                                               |                         |                                     |                  |
|----------------------|-------------------------------|-----------------------------------------------|-----------------------------------------------|-------------------------|-------------------------------------|------------------|
| Tierart *<br>Kuh     | Nr. AGI                       | S-ID Name/Firma                               | Vorname/Zusatz                                | PLZ Ort                 | Betriebsform                        | Gruppe           |
| Liefera<br>Statusänd | nten Mengen suc<br>Ierung zu  | hen Mengen korrigie<br>Status Vergleichsmonat | ren Mengen melden Analysen<br>Status Vormonat | Bestellen Grüner Teppic | h 2                                 | Suche Neue Suche |
| Nr.                  | AGIS-ID Betrieb               | Vergleichsmonat                               | Vormonat<br>12.2019                           | Massenbilanz von Mas    | Senbilanz bis<br>Massenbilanz (Exce | ) ±              |
| 40599                | 77074634<br>Ganzjahresbetrieb | Federer M<br>3000 Berr                        | irka                                          | y Lu                    |                                     | Nicht erfüllt    |

## 4 Massenbilanz

Die Massenbilanz wird gemäss der entsprechenden Selektion ermittelt. Deshalb ist wichtig, mittels «Neue Suche» vorgängig allfällige Teilselektionen aufzuheben, sofern man die Massenbilanz über sämtliche Lieferanten ermitteln möchte. (Im Beispiel unten wird aus Datenschutz- und Einfachheitsgründen die Testproduzentin Federer selektiert).

Zum Ermitteln der Massenbilanz wird nun:

- das Startdatum Massenbilanz von (im Bsp. unten Juli 2019), sowie
- 6 das Enddatum Massenbilanz bis (im Bsp. unten Dez 2019) hinterlegt, und anschliessend
- **6** der Button **Massenbilanz (Excel)** gedrückt.

Dadurch wird die Berechnung gestartet und kann anschliessend als Excel geöffnet/gespeichert werden. **Wichtig:** Aufgrund der Menge der Daten kann maximal ein Jahr (rollierend) angewählt werden.

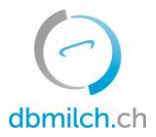

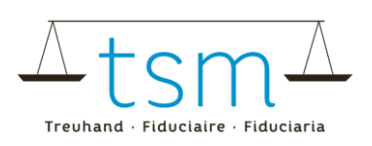

| Tierart *                                      | Nr. AGIS-ID N                                                                                                    | ame/Firma Vor                                                                 | name/Zusatz | PLZ Ort                                          |                                                        | Betri                                                              | ebsform                 | Gruppe          |
|------------------------------------------------|----------------------------------------------------------------------------------------------------|-------------------------------------------------------------------------------|-------------|--------------------------------------------------|--------------------------------------------------------|--------------------------------------------------------------------|-------------------------|-----------------|
|                                                |                                                                                                    |                                                                               |             |                                                  |                                                        | 0                                                                  | nne u. B.               |                 |
| Lieferan<br>Statusände                         | ten Mengen suchen Men<br>erung zu Status Vergl<br>Vergleichsm                                                      | gen korrigieren Mengen m<br>eichsmonat Status Vor<br>onat Vormonat<br>12.2019 | rmonat      | Bestellen<br>Liste Statu<br>Massenbil<br>07.2019 | Grüner Teppi<br>Is (PDF) ★ Liste<br>anz von Ma<br>4 12 | ch<br>Status (Excel) <b>±</b><br>ssenbilanz bis<br>2.2019 <b>5</b> | Liste Details (Excel) d | Suche Ne        |
| Nr.                                            | AGIS-ID Betrieb                                                                                                    | Name Ort                                                                      |             | Statusänderur                                    | ng zu                                                  | 0 Jahr                                                             | 2019                    | Status Vormonat |
| 40599                                          | 77074634<br>Ganzjahresbetrieb                                                                                      | Federer Mirka<br>3000 Bern                                                    |             |                                                  |                                                        | Jan F                                                              | eb Mär                  | Nicht erfüllt   |
| 34567                                          | 77074635<br>Sammelstelle Cash                                                                                      | Schneider Vreni TEST wie weit<br>3000 Bern                                    | ter         |                                                  |                                                        | Apr M                                                              | lai Jun                 | Keine Angaben   |
| 98                                             | 77074638<br>Sammelstelle Cash                                                                                      | Chapuisat Stéphane<br>3000 Bern                                               |             |                                                  |                                                        | Jul A                                                              | ov Detr                 | Keine Angaben   |
| 87                                             | 77074637<br>Sammelstelle Cash                                                                                      | Hingis Martina<br>3000 Bern                                                   |             |                                                  |                                                        |                                                                    |                         | Keine Angaben   |
| Öffnen von Ma                                  | assenbilanz_2020.01.20.xlsx                                                                                        | ×                                                                             |             |                                                  |                                                        |                                                                    |                         |                 |
| Sie möchten f<br>Massen<br>Vom Typ<br>Von: htt | folgende Datei öffnen:<br><b>bilanz_2020.01.20.xlsx</b><br>»: XLSX-Datei<br>ps://test.dbmilch.ch                   |                                                                               |             |                                                  |                                                        |                                                                    |                         |                 |
| Wie soll Firef                                 | ox mit dieser Datei verfahren?<br>mit Durchsuchen<br>beichern<br>eien dieses Typs immer diese Aktion ausführ<br>OK | en<br>Abbrechen                                                               |             |                                                  |                                                        |                                                                    |                         |                 |

Im Excel wird nun über den selektierten Zeitraum die Milchmenge je Produzent und Monat inklusive des jeweiligen Status des entsprechenden Monats ausgegeben.

Sofern der Status «Erfüllt» (oder «prov. Erfüllt» oder «temp. Erfüllt») ist, wird die vermarktete Milchmenge der Grünen Teppich Menge angerechnet. Zuoberst wird eine Zusammenfassung sämtlicher Vermarkteter Milch aller (vorgängig selektierter) Betriebe, sowie die davon anteilige Menge Grüner Teppich ausgegeben.

|    | Α                 | В               | С                 | D       | E       | F    | G    | Н                 | 1              | J                 | К              | _ |
|----|-------------------|-----------------|-------------------|---------|---------|------|------|-------------------|----------------|-------------------|----------------|---|
| 1  |                   |                 |                   |         |         |      |      | 07.2019 - 12.2019 |                | Vermarktete Milch | Grüner Teppich | I |
| 2  |                   |                 |                   |         |         |      |      |                   | Total kg       | 100'350.0         | 13'500.0       | I |
| 3  |                   |                 |                   |         |         |      |      |                   | Massenbilanz % |                   | 13.45%         | I |
| 4  |                   |                 |                   |         |         |      |      |                   |                |                   |                | 1 |
| 5  | Lieferantennummer | AGIS-ID Betrieb | Betriebsform      | Name    | Vorname | PLZ  | Ort  | Monat             | Status         | Vermarktete Milch | Grüner Teppich |   |
| 6  | 0                 | 77074634        | Ganzjahresbetrieb | Federer | Mirka   | 3000 | Bern | Juli 2019         | Keine Angaben  | 10'500.0          |                |   |
| 7  | 0                 | 77074634        | Ganzjahresbetrieb | Federer | Mirka   | 3000 | Bern | August 2019       | Neuanmeldung   | 27'100.0          |                |   |
| 8  | 0                 | 77074634        | Ganzjahresbetrieb | Federer | Mirka   | 3000 | Bern | September 2019    | Erfüllt        | 13'500.0          | 13'500.0       |   |
| 9  | 0                 | 77074634        | Ganzjahresbetrieb | Federer | Mirka   | 3000 | Bern | Oktober 2019      | Nicht erfüllt  | 18'750.0          |                |   |
| 10 | 0                 | 77074634        | Ganzjahresbetrieb | Federer | Mirka   | 3000 | Bern | November 2019     | Nicht erfüllt  | 14'900.0          |                |   |
| 11 | 0                 | 77074634        | Ganzjahresbetrieb | Federer | Mirka   | 3000 | Bern | Dezember 2019 🔻   | Nicht erfüllt  | 15'600.0          |                |   |

# 5 Fragen / Unklarheiten

Bei Fragen oder Unklarheiten kontaktieren Sie bitte die TSM Treuhand GmbH unter

058 101 80 00 oder <u>info@dbmilch.ch</u>.

Büroöffnungszeiten:

Montag bis Freitag 08.00 – 12.00 Uhr und 13.00 – 17.00 Uhr